## Solicitud Suspensión de Estudios

Podrán cursar solicitudes de suspensión de estudios, todo/a estudiante/a que haya dado término a un semestre académico y no se encuentre en situación de pérdida de carrera. Las/los alumnos podrán suspender sus estudios por un período de hasta dos semestres académicos consecutivos o tres acumulativos

 Debe ingresar al menú "Situación Académica" y luego al submenú "Solicitud Suspensión d."

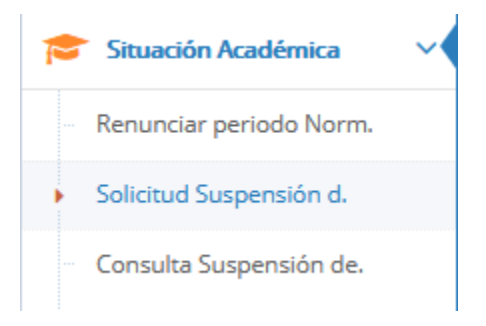

2. Una vez ingresado al módulo de suspensión deberá seleccionar el número de periodos

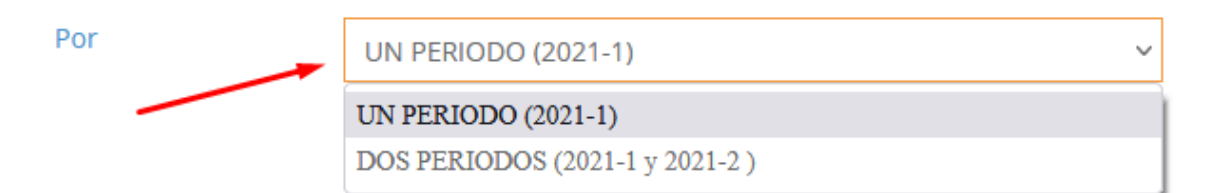

3. Posteriormente deberá seleccionar 1 ó 2 motivos principales, en orden de importancia según su situación.

| <b>Motivos:</b><br>(Marcar con 1 ó 2 los dos principales motivos en orden de importancia. Donde 1 es el más importante) |   |                                 |   |  |  |  |
|----------------------------------------------------------------------------------------------------|---|---------------------------------|---|--|--|--|
| SOCIOECONOMICOS                                                                                                    |   |                                 |   |  |  |  |
| Separación de Padres                                                                                                    | ~ | Cambio de ciudad                | ~ |  |  |  |
| Fallecimiento de algún familiar                                                                                         | ~ | Problemas laborales             | ~ |  |  |  |
| Distancia viaje hogar-universidad                                                                                       | ~ | Lugar de residencia no adecuado | ~ |  |  |  |
| Malas relaciones con sus compañeros                                                                                     | ~ | Maternidad, Paternidad          | 1 |  |  |  |
| Estudia y Trabaja                                                                                                    | ~ |                                 | 2 |  |  |  |

4. **Opcionalmente** puede explicar otros motivos de su suspensión de estudios en el campo "Otros" y adjuntar respaldo de sus motivos en la opción "Documentos Adjuntos", si Ud. Lo estima.

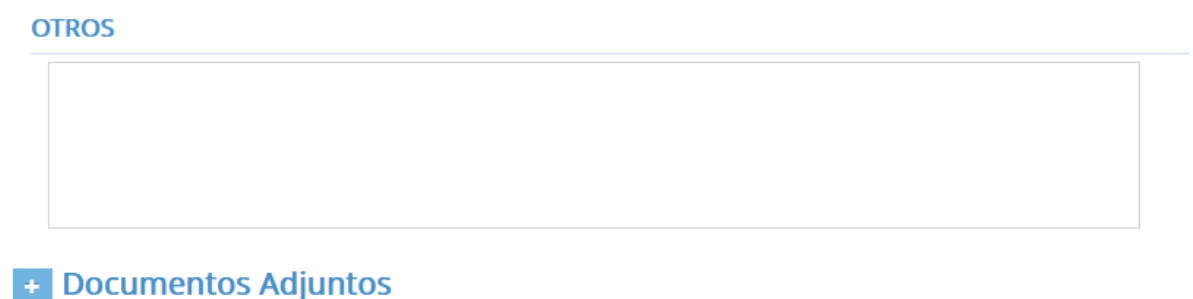

5. Una vez completa la solicitud debe presionar sobre el botón "Guardar", lo que le permitirá modificar la solicitud

| Solicitar Suspensión de Estudios |                                                                  | F Guard | ar  En  | viar     |
|----------------------------------|------------------------------------------------------------------|---------|---------|----------|
| 6.                               | Para enviar la solicitud debe presionar sobre el botón "Enviar", |         |         |          |
|                                  | Solicitar Suspensión de Estudios                                 | P       | Guardar | A Enviar |

- 7. Una vez enviada la solicitud, Ud. Debe saber que la solicitud no se hará efectiva si se tienen compromisos pendientes con alguna de las siguientes unidades:
  - Unidades de financiamiento Estudiantil
  - Dirección de Bibliotecas
  - Sección Cobranza alumnos
  - Departamento de Bienestar Estudiantil

El sistema le indicara la unidad y la fecha límite para comunicarse el departamento respectivo.

Por favor, comunicarse con las siguiente Unidades:

• Cobranzas hasta el 28/08/2021